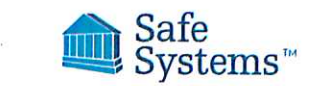

## **Email Encryption**

## Introduction

With SafeSysMail and Escan some of the email messages you send may be automatically encrypted. When you send email, our system will encrypt messages that contain sensitive, private information.<sup>1</sup> Common examples are messages that contain words related to personal finance or personal health such as account numbers and social security numbers. **The automatic encryption cannot be circumvented**. It is required to ensure your institution is protecting private information transmitted within email messages.

You may also force encrypt messages you send by adding "secure delivery" (quotes are unnecessary) to the subject of any message you send. We recommend you use this method for all sensitive messages to ensure they are encrypted. An example of using secure delivery in a message subject might be: "Here is your account information – secure delivery" (quotes unnecessary).

## **Encrypting E-mail**

1. Create a new email message from Outlook (or from Outlook Web Access as shown in this example):

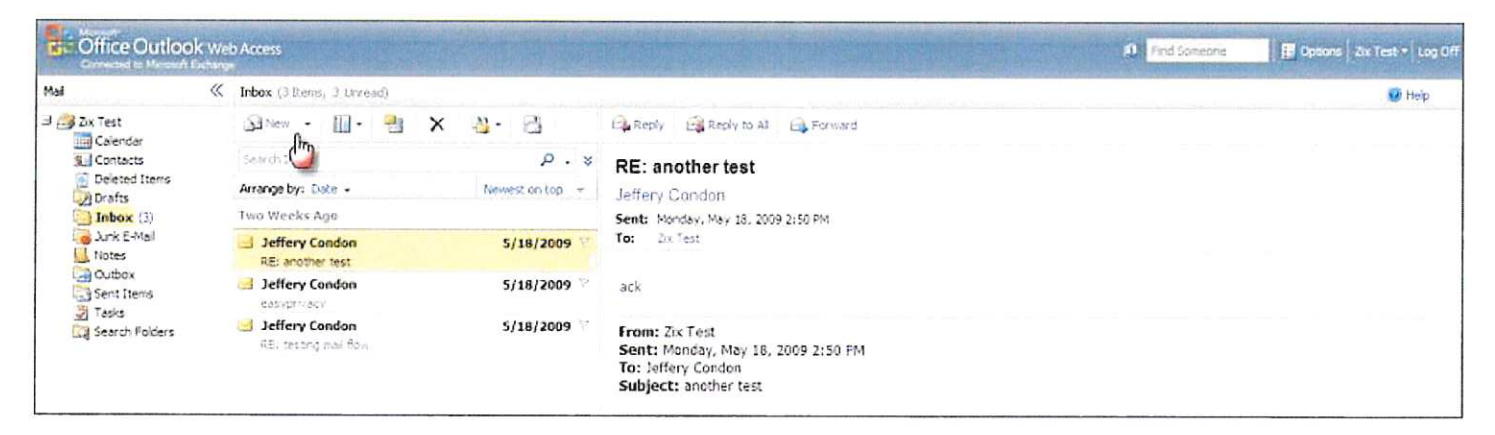

2. Append "Secure Delivery" to the subject of your message.

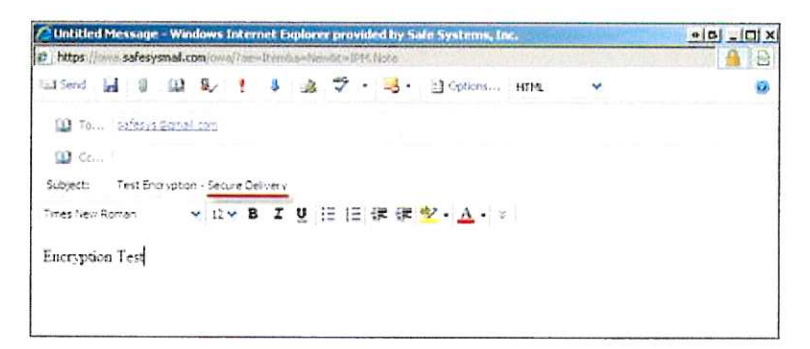

3. Fill in the message body and add any attachments. Send with confidence knowing the message and its attachment(s) are protected.

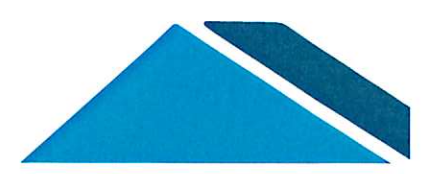

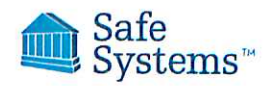

## Accessing an Encrypted Message (ZixPort)

Most encrypted email you send will NOT arrive directly to the recipients Inbox whether they are auto encrypted or force encrypted using "secure delivery". Instead, the email recipient will receive a separate message from you notifying him/her that a secure message is available.

Important: If the recipient has issues receiving the mail, they may need to whitelist anything from zixmessagecenter.com in the SPAM filter.

**1.** The recipient merely needs to click the "Open Message" box to access the web portal (<u>https://securemail.Escan /w ZixPort.com</u>) and view the encrypted message (or copy the code at the bottom to a web browser address bar as indicated).

| New ZixCorp secure email message from SafeSysMail Secure Delivery |                                                                                                    |  |  |  |  |
|-------------------------------------------------------------------|----------------------------------------------------------------------------------------------------|--|--|--|--|
| Open Message                                                      |                                                                                                    |  |  |  |  |
| To view the secure me                                             | ssane click Open Messane                                                                                              |  |  |  |  |
| The secure message o                                              | xpires on Dec 31, 2011 @ 05/48 PM (GMT).                                                                              |  |  |  |  |
| Do not reply to this noti<br>Message.                             | fication message; this message was auto-generated by the sender's security system. To reply to the sender, click Open |  |  |  |  |
| If clicking Open Messa<br>https://securemail.safe                 | ge does not work, copy and paste the link below into your Internet browser address bar.<br>sysmail com/s/e/m          |  |  |  |  |

2. The first time a person receives an encrypted message from you in this manner, he/she will need to click Register an account as shown:

| mail Address: |                                |                                                                                                    |                               | tall party and the |
|---------------|--------------------------------|----------------------------------------------------------------------------------------------------|-------------------------------|--------------------|
| assword:      |                                |                                                                                                    |                               | Sign In            |
|               |                                |                                                                                                    |                               |                    |
| Remember Me   |                                |                                                                                                    |                               |                    |
|               |                                |                                                                                                    |                               |                    |
|               |                                | Statement of the second second s |                               |                    |
|               |                                |                                                                                                    |                               |                    |
|               | Forgat your password?          | New to secure email?                                                                                                    | Need more assistance?         |                    |
|               | Forgot your password?<br>Reset | New to secure email?<br>Register                                                                                                    | Need more assistance?<br>Help |                    |

3. The person must enter his/her email address, create a password by entering it twice into the fields provided, and click Register.

| Register below for your malibox to send and receive secure message | es.             |
|--------------------------------------------------------------------|-----------------|
| Email Address:                                                     |                 |
| Password:                                                          |                 |
| Re-enter Password:                                                 |                 |
|                                                                    |                 |
|                                                                    | Cancel Register |
|                                                                    |                 |
| assword Rules                                                      |                 |

Note the specific Password Rules. The new password must meet these requirements to complete the registration process.

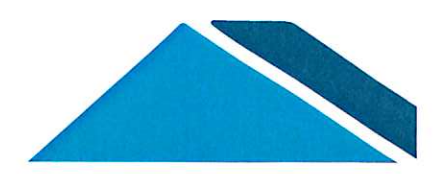

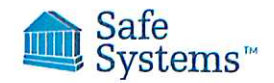

4. Once the account has been successfully created, the recipient will be redirected back to the original portal screen (shown below) where he/she can use the account credentials to sign in and access the message.

| Sign In |                       |                      | I                     | Password:     |
|---------|-----------------------|----------------------|-----------------------|---------------|
|         |                       |                      |                       |               |
|         |                       |                      |                       | C Remember Me |
| tance?  | Need more assistance? | New to secure email? | Forgot your password? |               |
|         | Help                  | Register             | Reset                 |               |
| lance?  | Hetp                  | Register             | Reset                 |               |

5. After successfully signing in, the recipient will see a screen similar to the following by clicking Inbox. He/she can then simply click the subject link to open and read the message.

| Inbox       | Address Compo    | ose Sent Mail Drafts    | 8                   |
|-------------|------------------|-------------------------|---------------------|
| Refresh     | Delete           | W M. Nampingana         | Sign Cut            |
| Select From |                  | Subject                 | Date                |
|             | Brafarustoms com | testing, cooperadelines | Dec 1 2011 12:18 PM |

6. Opening the message produces a screen similar to the following. From here, the recipient can **Read**, **Delete** or **Reply** to your message in order to return an encrypted message back to you. The recipient may also use **Forward** and **Reply to All** to users within your institution only (not included in all plans).

| Inbox                                        | Address                                                 | Compose            | Sent Mail   | Drafts |        |
|----------------------------------------------|---------------------------------------------------------|--------------------|-------------|--------|--------|
| Reply                                        | Reply All Forward                                       | Delete             | e Actions 💽 |        | States |
| Received:<br>Expires:<br>From:<br>To:<br>Cc: | Dec 1, 2011 12 48 F<br>Dec 31, 2011 12 48<br>@salesyste | PM<br>PM<br>ms.com |             |        |        |
| Subject:<br>Attachments<br>Thanks.           | testing - secure deliv<br>: image001 jpg                | ery                |             |        |        |

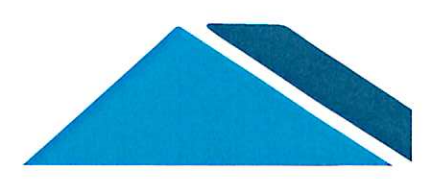

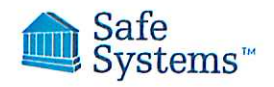

7. The recipient may download (save) or open the attachment by clicking on the link next to Attachments as shown above. Clicking the attachment will prompt the user to open or save:

| Do you | vant to open or save this file?                                            |
|--------|----------------------------------------------------------------------------|
|        | Name: image001.jpg<br>Type: JPEG image<br>From: securemail.safesysmail.com |
| 2      | Qpen Save Cancel                                                           |

8. Using the More Actions drop down menu with the Go button, the recipient may also choose from saving the message or save the attachment. As with downloading the attachment, the user may use one of these methods to download to his/her personal computer. Note the message at the top of the screen. Some browsers require you click to confirm before downloading.

| 🝘 SafeSysMail Secure Delivery Message     | e View                                    |                         | 🚰 = 🔯 - 🖃 🖶 - Laga - Safety- |               |          |
|-------------------------------------------|-------------------------------------------|-------------------------|------------------------------|---------------|----------|
| 🔓 To help protect your security, Internet | t Explorer blockes this size fro          | om downloading files to | your computer. Click her     | e for options |          |
|                                           | Safe<br>Systen                            | ns                      |                              |               |          |
| Inbox                                     | Address                                   | Compose                 | Sent Mail                    | Drafts        | 2        |
| Reply R                                   | teply All Forward                         | Delete Mor              | e Actions                    | · · · · · ·   | Page Out |
| Received:<br>Expires:                     | Dec 1, 2011 12 48 P<br>Dec 31, 2011 12 48 | M Str                   | e Metsage<br>• Attachments   |               |          |

9. After completing their actions, the recipient should use the Sign Out tab to logout of the system.

| Inbox     | Address Con            | npose Sent Mail                  | Drafts | 2                                                                                                    |
|-----------|------------------------|----------------------------------|--------|----------------------------------------------------------------------------------------------------|
| Reply     | Reply All Forward Dete | Mura Actions                     |        | Entropy of the second second second second second second second second second second second second second second |
| Received: | Dec 1, 2011 12:48 PM   | Save Message<br>Save Attachments |        |                                                                                                    |
| Expires:  | Dec 31, 2011 12:48 PM  |                                  |        |                                                                                                    |

10. On subsequent visits, the recipient need only sign in with his/her email address and password to access encrypted messages you send.

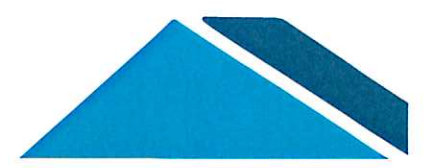